# HCFA 1500 Box 32 - Setting the Service Location

Last modified on 10/24/2024 3:05 pm EDT

If you are seeing patients outside of your normal office location, the service location address must be disclosed in box 32 of the HCFA 1500 form, along with the POS code that coordinates with the service location.

This article will explain how to update this information in your office settings, so the accurate service location, Place of Service (POS) code, and remit office information are all populated correctly.

- HCFA Box 24B Blue Place of Service (POS) code
- HCFA Box 32 Black Service Facility Location
- HCFA Box 33 Green Billing Provider Information

| 21 DIAGNOSIS OF NATURE OF ILL                                           |                   | 22 RESUBMISSION                         |                   |                        |         |                               |             |                |        |                        |  |
|-------------------------------------------------------------------------|-------------------|-----------------------------------------|-------------------|------------------------|---------|-------------------------------|-------------|----------------|--------|------------------------|--|
| 21. DIAGNOSIS ON NATONE OF IEE                                          |                   | CODE                                    | <b>`</b>          | ORIGI                  | NAL REF | . NO.                         |             |                |        |                        |  |
| A. W56.01XA                                                             | B. W56.02XA       | A c. L                                  |                   | D. L                   |         |                               |             |                |        |                        |  |
| Е                                                                       | F                 | G                                       |                   | н. 📖                   | 23      | 23. PHOR AUTHORIZATION NUMBER |             |                |        |                        |  |
| L                                                                       | J. L              | к. 📖                                    |                   | L. L                   | _       |                               |             |                |        |                        |  |
| 24. A. DATE(S) OF SERVICE                                               | B. O              | C. D. PROCEDURES,                       | SERVICES, OR SUPP | LIES E.                |         | F.                            | G.<br>DAYS  | H.             | l.     | J.                     |  |
| MM DD YY MM DD                                                          | YY SERVICE EI     | MG CPT/HCPCS                            | MODIFIER          | POINT                  | R       | \$ CHARGES                    | OR<br>UNITS | Family<br>Plan | QUAL.  | PROVIDER ID. #         |  |
|                                                                         |                   |                                         |                   |                        |         |                               |             |                |        |                        |  |
| 11 03 21 11 03                                                          | 21 11             | 99213                                   |                   | a:b:                   | с       | 145                           | 00 1        |                | NPI    | 5555555555             |  |
|                                                                         |                   |                                         |                   |                        |         |                               |             |                |        |                        |  |
|                                                                         |                   |                                         |                   |                        | 11      |                               |             | 1              | NPI    |                        |  |
|                                                                         | · · · · ·         |                                         |                   |                        |         |                               |             |                |        |                        |  |
|                                                                         |                   | 1                                       |                   |                        | 11      |                               |             |                | NPI    |                        |  |
|                                                                         | i l               |                                         |                   |                        | -       |                               |             |                |        |                        |  |
|                                                                         |                   | 1                                       | 1 1               | 1 1                    | 11      | -                             |             | 1              | NDI    |                        |  |
| iii                                                                     | <u>.    </u>      |                                         | ii                | _i                     | _       | i                             |             |                | INF I  |                        |  |
|                                                                         |                   | 1                                       | 1 1               | 1 1                    | 11      | 1                             |             | 1              | NDI    |                        |  |
|                                                                         |                   |                                         |                   |                        | _       | i                             |             |                | INFI   |                        |  |
|                                                                         |                   |                                         | 1 1               |                        | 1.1     |                               |             |                |        |                        |  |
|                                                                         |                   |                                         | TNO 07 ACC        |                        | 2 0     |                               |             |                |        |                        |  |
| 25. FEDERAL TAX I.D. NUMBER                                             | SSN EIN           | 26. PATIENT'S ACCOUN                    | I NO. 27. ACC     | ovt. claims, see back) | 1 28    | 8. TOTAL CHARG                | E 2         | 9. AMU         |        | J 30. HSVd for NUCC US |  |
| 123456789                                                               |                   | 20585819182                             | 27461 Y           | ES NO                  |         | \$ 14                         | 15 00       | \$             | 0      | 00                     |  |
| INCLUDING DEGREES OR CREE                                               | DENTIALS          | 32. SERVICE FACILITY LI                 | OCATION INFORMATI | ION                    | 30      | B. BILLING PROVI              | DER INFO &  | PH #           | (44    | 3)                     |  |
| (I certify that the statements on the apply to this hill and are made a | ne reverse        | Eastern Office                          | •                 |                        | 1       | Family Practice               |             |                |        |                        |  |
| apply to this bill and are made a                                       | part thereon.     | 225 Schilling                           | Circle            |                        | - 1     | 225 Schilling Circle          |             |                |        |                        |  |
|                                                                         | 11/02/2021        | Hunt Valle                              | y, MD 21          | 1031                   |         |                               |             |                |        |                        |  |
| SIGNED                                                                  | DATE              | <sup>a.</sup> 5555 <mark>5555</mark> 55 | b.                |                        | а.      | 1234567                       | 890 0       |                |        |                        |  |
| NUCC Instruction Manual avail                                           | able at: www.nucc | .org                                    | PLEASE PRIN       | T OR TYPE              |         | APPROVE                       | D OMB-0     | 938-1          | 197 FC | DRM 1500 (02-12        |  |

In DrChrono, you can set up an office for alternative locations where you provide services to patients, including assisted living facilities, the patient's home, or skilled nursing facilities among others.

Once set up, when an appointment is scheduled in the assisted living facility, for example, the correct information will automatically populate in boxes 24A (POS), 32 (Service location), and 33 (Billing provider). DrChrono makes it very simple.

To create an office and set the applicable information, follow the steps below.

1. Hover over the Account and select Offices.

#### 2. Select **Edit** corresponding to the office if existing, or the **+ Add New Office** button if it is not already listed.

| Μ  | anage of          | fices           |           |                    |                  |                 |                                 |            |                       |             | /                |
|----|-------------------|-----------------|-----------|--------------------|------------------|-----------------|---------------------------------|------------|-----------------------|-------------|------------------|
| Ac | tive Offices      |                 |           |                    |                  |                 |                                 |            |                       | Page 1 of 1 | + Add New Office |
|    | Name<br>Provider  | Address         | City      | Phone              | Facility<br>Code | # Exam<br>Rooms | Online Schedule                 | Sharing    | Telehealth<br>Enabled |             |                  |
| 1  | Primary<br>Office | 789 Main Street | Baltimore | (410) 787-<br>1234 | 11               | 4               | None But Visible To<br>Patients | Share View | OFF                   | A History   | Edit Archive     |

3. From the **Basic** tab enter the name in the **Facility Name** field and the service location address. The name and address entered will appear in Box 32 on the HCFA 1500 form.

| Edit Office                   |                                                                    |
|-------------------------------|--------------------------------------------------------------------|
| Basic Billing Online Sche     | dule Providers eRx                                                 |
| A Warning: Changing the addre | ess of an office affects all previous appointments in that office. |
|                               |                                                                    |
| Office name (scheduling)      |                                                                    |
| Facility name                 | Used in HCFA box#32 and UB04 box#2.                                |
| Primary Provider              | <b>~</b>                                                           |
| Country                       | ~                                                                  |
| Address                       |                                                                    |
|                               |                                                                    |
|                               | 10                                                                 |
| Zip Code                      |                                                                    |
| State                         | ✓                                                                  |
| Canadian postal code          |                                                                    |
| Canadian province             |                                                                    |
| City                          |                                                                    |
| Office Phone                  |                                                                    |
| -                             |                                                                    |
| Fax                           |                                                                    |

4. To change the Place of Service (POS), select the **Billing Tab** and select the code from the **Facility Code** dropdown:

If you would like the facility or another NPI to reflect on Box 32a. You will need to check the box that reads **"Use facility NPI number in box 32a of HCFA form"** and enter the NPI in the "Facility NPI number" field.

If the field is left blank, DrChrono will retrieve the NPI from the **Account > Provider Settings > Billing** tab > **Rendering NPI** field.

To input, the provider number in box 32b, enter the number in the **Facility Provider Number** field. Once you complete entering all information, click on **Save** at the bottom to save the changes.

Note: The facility address will reflect in HCFA form block #32 even when the office is marked POS 13.

| Edit Office                                        |                                             |
|----------------------------------------------------|---------------------------------------------|
| Basic Billing Online Sche                          | edule Providers eRx                         |
| Billing name                                       | Leave it blank if same to account settings. |
| Billing Provider Office                            | Professional medical billing only.          |
| Use facility NPI number<br>in box 32a of HCFA form |                                             |
| > Facility NPI number                              | Used in HCFA box#32a and UB04 box#56        |
| Facility provider number                           |                                             |

### 5. Next, go to **Billing** > **Insurance Setup**.

#### 6. Select the pencil icon next to the insurance.

| Req      | Required info for Provider |                          |               |            |          |              |                |               |                                  |                                  |                      |               |             |  |  |
|----------|----------------------------|--------------------------|---------------|------------|----------|--------------|----------------|---------------|----------------------------------|----------------------------------|----------------------|---------------|-------------|--|--|
| All of t | this info                  | should be in the system. | . If it's mis | sing we ca | nnot sut | omit billing | for the Health | care Provider |                                  |                                  |                      |               |             |  |  |
| Orga     | anizatio                   | n Name:                  |               |            |          |              |                |               |                                  |                                  |                      |               |             |  |  |
| Tax      | ID:                        |                          |               |            |          |              |                |               |                                  |                                  |                      |               |             |  |  |
| Billir   | ng NPI:                    |                          |               |            |          |              |                |               |                                  |                                  |                      |               |             |  |  |
| Ren      | dering I                   | Provider NPI:            |               |            |          |              |                |               |                                  |                                  |                      |               |             |  |  |
| DEA      | #: (opt                    | ional)                   |               |            |          |              |                |               |                                  |                                  |                      |               |             |  |  |
| Lega     | acy Blu                    | e Shield ID: (optional)  |               |            |          |              |                |               |                                  |                                  |                      |               |             |  |  |
| Lega     | acy Blu                    | e Cross ID: (optional)   |               |            |          |              |                |               |                                  |                                  |                      |               |             |  |  |
| Lega     | acy Mee                    | dicaid ID: (optional)    |               |            |          |              |                |               |                                  |                                  |                      |               |             |  |  |
|          |                            |                          |               |            |          |              |                |               |                                  |                                  |                      |               |             |  |  |
| -        |                            |                          |               |            |          |              |                |               |                                  |                                  |                      |               | + Add Payer |  |  |
| Enro     | olimer                     | ITS                      |               |            |          |              |                |               |                                  |                                  |                      |               | 1           |  |  |
| Payer    | rid P                      | ayer Name                | Specialty     | Proc Days  | Bal Bill | Acc Assg     | Group #        | Indv #        | Billing NPI                      | Eligibility NPI                  | Provider Name        | Tax ID Number | 4           |  |  |
| 10211    | I G                        | eorgia Medicare Part A   |               | 30         | No       | Yes          |                |               | Group NPI Number<br>(1234567897) | Group NPI Number<br>(1234567897) | Practice Name (None) |               | ×           |  |  |

## 7. Check the Send Facility Provider Number box and Save.

| Add/Edit Payer                     |                                       |                            | ×                                                                    |
|------------------------------------|---------------------------------------|----------------------------|----------------------------------------------------------------------|
| Payer name                         |                                       | Send insured signature     | Print insured person signature in box #13 in                         |
| Payer id                           | +                                     |                            | HCFA form authorizing insurance<br>payments to billing provider      |
| Insurance plan type                | ×                                     | Sand facility provider     |                                                                      |
| Specialty                          | ~                                     | number                     | Print Office Facility Provider Number in box<br>#32b in HCFA form    |
| Billing npi                        | <b></b>                               | Send facility              |                                                                      |
| Eligibility npi                    | ~                                     | information ()             |                                                                      |
| Provider name                      | ~                                     | Processing days            |                                                                      |
| Tax id number                      | <b>~</b>                              | Referring doctor           | +                                                                    |
| Group Provider #                   |                                       | Ordering doctor            | +                                                                    |
| Group provider number<br>qualifier | · · · · · · · · · · · · · · · · · · · | Rendering taxonomy<br>code |                                                                      |
|                                    |                                       | Billing toyonomy odd       |                                                                      |
| Individual Provider #              |                                       | bining taxonomy code       |                                                                      |
| Individual provider                | · · · · ·                             | Payer grouping             |                                                                      |
| number qualifier                   |                                       | Print license numbers      |                                                                      |
| Balance billing                    | <b></b>                               | in hcfa                    | Print license number on Procedures lines<br>and box #31 in HCFA form |
| Filing limit days                  |                                       | Do not bill patients for   |                                                                      |
| Accept assignment                  |                                       | balance                    |                                                                      |
|                                    |                                       |                            | Close                                                                |

The number will appear in box 32b for this payer.

|     |                                                                         | 1.1    |        |          |        |        |          | <i>.</i> _                                 |           | _    | N. 1                                             |         |          | _        |          |                          |                                      |            |            |       |       |             |           |    |            |  |          |
|-----|-------------------------------------------------------------------------|--------|--------|----------|--------|--------|----------|--------------------------------------------|-----------|------|--------------------------------------------------|---------|----------|----------|----------|--------------------------|--------------------------------------|------------|------------|-------|-------|-------------|-----------|----|------------|--|----------|
|     | 24. A. DATE(S) OF SERVICE B.                                            |        |        |          |        |        |          | C. D. PROCEDURES, SERVICES, OR SUPPLIES E. |           |      |                                                  |         |          | F. G. H. |          |                          | H.                                   | - L - J.   |            |       |       | z           |           |    |            |  |          |
|     | 1.                                                                      |        | Emi    |          |        |        | To       |                                            | PLACE OF  |      | /Evola                                           | in Unus | upl Cirr | umstan   | ces)     |                          | DIAGNOSIS                            |            |            |       | DAYS  | EPSDT       | ID.       |    | ENDERING   |  | Ιō       |
|     | ۱.,                                                                     |        | 00     | " .o     |        |        | 00       | 100                                        | CONCE OF  | E110 | COTTAIOD                                         | 00      | use one  | 140      |          |                          | DONITED                              |            | * 00000000 | . 1   | OR    | Family      |           | l  | OUDED ID   |  | 18       |
|     | L M                                                                     | IM     | DD     |          | r      | MM     | 00       | ¥ Y                                        | SERVICE   | EMG  | CP1/HCP                                          | us      |          | MO       | UIFIER   |                          | POINTER                              | _          | \$ CHANGES | s –   | UNITS | Man         | QUAL.     | 11 | OVIDER ID. |  | - 2 -    |
| 1   |                                                                         |        |        |          |        |        |          |                                            |           |      |                                                  |         |          |          |          |                          |                                      |            |            |       |       |             |           |    |            |  | ΙÌ.      |
| · · | L                                                                       |        |        |          |        |        |          |                                            |           |      |                                                  |         |          |          |          |                          |                                      |            |            |       |       |             | NPI       |    |            |  | ļ        |
| 2   |                                                                         |        |        |          |        |        |          |                                            |           |      |                                                  |         |          |          |          |                          |                                      |            |            |       |       |             |           |    |            |  | ž        |
|     | L                                                                       |        |        |          |        |        |          |                                            |           |      |                                                  |         |          |          |          |                          |                                      |            |            |       |       |             | NPI       |    |            |  | 15       |
| 3   |                                                                         |        |        |          |        |        |          |                                            |           |      |                                                  |         |          |          |          |                          |                                      |            |            |       |       |             |           |    |            |  | 2        |
| Ŭ   | L                                                                       |        |        |          |        |        |          |                                            |           |      |                                                  |         |          |          |          |                          |                                      |            |            |       |       |             | NPI       |    |            |  | <u>_</u> |
| 4   |                                                                         |        |        |          |        |        |          |                                            |           |      |                                                  |         |          |          |          |                          |                                      |            |            |       |       |             |           |    |            |  | a a      |
| -   | Г                                                                       |        |        |          | Т      |        |          |                                            |           |      |                                                  |         |          |          |          |                          |                                      |            |            |       |       |             | NPI       |    |            |  | ٦ē       |
| -   |                                                                         |        |        |          |        |        |          |                                            |           |      |                                                  |         |          |          |          |                          |                                      |            |            |       |       |             |           |    |            |  | 1≦_      |
| Э   | Г                                                                       |        |        |          | Т      |        |          |                                            |           |      |                                                  |         |          |          |          |                          |                                      | 1          |            |       |       | T           | NPI       |    |            |  | ူဗ္က     |
| 6   |                                                                         |        |        |          |        |        |          |                                            |           |      |                                                  | _       |          |          |          |                          |                                      |            |            |       |       |             |           |    |            |  | ΠË       |
| ю   |                                                                         |        |        |          | Т      |        |          |                                            |           |      |                                                  |         |          |          | 1        |                          |                                      | L          |            |       |       | T           | NPI       |    |            |  | 1        |
|     | 25                                                                      | 5. FEI | DERA   | L TAX    | I.D. N | UMBE   | R        | SS                                         | IN EIN    | 26.  | 26. PATIENT'S ACCOUNT NO. 27. ACCEPT ASSIGNMENT? |         |          |          |          | 28. TOTAL CHARGE 29. AMC |                                      |            | 9. AMO     | UNT P | ND    | 30. Rsvd fo | r NUCC Us |    |            |  |          |
|     |                                                                         |        |        |          |        |        |          | Г                                          | ~         |      |                                                  |         |          |          | <b>√</b> | ES                       | NO                                   | \$ 0 00 \$ |            |       |       |             |           |    | 11         |  |          |
|     | 31                                                                      | 1. SIC | INAT   | JRE O    | F PH   | YSICI  | N OR S   | SUPPLI                                     | ER        | 32.  | 32. SERVICE FACILITY LOCATION INFORMATION        |         |          |          |          |                          | 33. BILLING PROVIDER INFO & PH # ( ) |            |            |       |       |             |           | 11 |            |  |          |
|     |                                                                         | () c   | ertify | that th  | e stat | tement | ts on th | e revers                                   | 29<br>149 | Pr   | imary O                                          | ffice   | e        |          |          |                          |                                      |            |            |       |       |             |           | 1  |            |  |          |
|     |                                                                         | ap     | ply to | this bil | ll and | are m  | ade a p  | art then                                   | eof.)     | 78   | 789 Main Street                                  |         |          |          |          |                          |                                      |            |            |       |       |             |           |    |            |  |          |
|     |                                                                         |        |        |          |        |        |          |                                            |           | Ba   | Baltimore, MD 21126                              |         |          |          |          |                          |                                      |            |            |       |       |             |           |    |            |  |          |
|     | -                                                                       |        | D      |          |        |        |          | DATE                                       |           | a.   | N                                                | P       | b        | 12       | 3456     | 8790                     | )                                    | a.         | 123456     | 789   | 7 🕨   | к.          |           |    |            |  | 1↓       |
|     | - 00                                                                    | -OFFE  | ~      |          |        |        |          | UNIE                                       |           | _    | 1.00                                             |         |          |          |          |                          |                                      |            |            |       | 1     |             |           |    |            |  |          |
|     | NUCC Instruction Manual available at: www.nucc.org PLEASE PRINT OR TYPE |        |        |          |        |        |          |                                            |           |      |                                                  | APPRO   | VED C    | DMB-0    | 938-1    | 197 F                    | FORM                                 | 150        | 0 (02-12   | )     |       |             |           |    |            |  |          |
|     |                                                                         |        |        |          |        |        |          |                                            |           |      |                                                  |         |          |          |          |                          |                                      |            |            |       |       |             |           |    |            |  |          |